#### Cadence 之计算器

Cadence 的计算器可是个好东西,能帮助我们分析结果。计算器可以从仿真得出的数据,进行计算,从而得到我们想要的东西。

# 一、 计算波形的频率

如果我们得到一个周期的波形,想知道这个波形的频率,一般是看波形图,然后去计算。 现在用计算器,直接可以得到频率。

如下电路图:

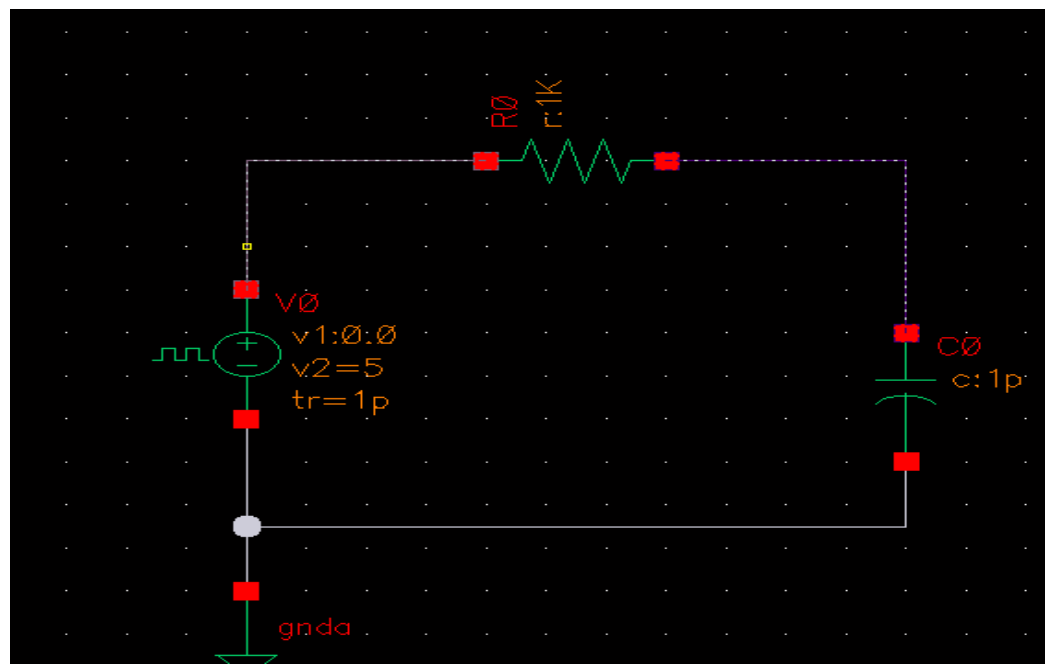

输入是一个周期为 2ns 的方波,也就是频率为 500M。 通过 spectre 的 tran 仿真。得到输入和输出的波形图。

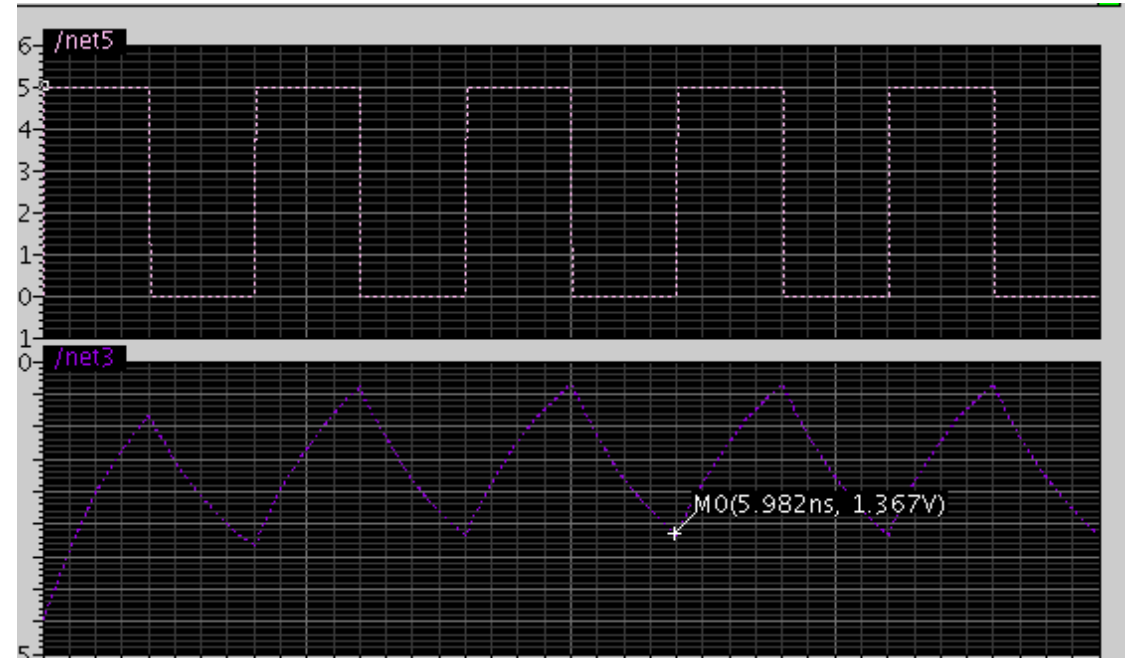

当然可以从图中去读出数据,然后得到周期,就得到了频率。 下面介绍用计算器。

| _ <b>*</b>             |                                      |                             |
|------------------------|--------------------------------------|-----------------------------|
| Virtu                  | oso® Analog Design Environment (3)   |                             |
| Status: Ready          | T=27 C                               | Simulator: spectre 38       |
| Session Setup Analyses | Variables Outputs Simulation Results | Tools Help                  |
| Design                 | Analyses                             | Parametric Analysis         |
| Library lujun          | # Type Arguments                     | Monte Carlo                 |
| Cell rc                | 1 tran 0 10n                         | Optimization<br>RF          |
| <b>View</b> schematic  |                                      | Calculator                  |
| Design Variables       | Outputs                              | Results Browser<br>Waveform |
| # Name Value           | # Name/Signal/Expr Value H           | Results Display             |
|                        | 1 net5 5<br>2 net3 5                 | Job Monitor                 |
|                        | Plotting mode:                       | Replace -                   |

选择 ADE 环境 tools->calculator。

进入到计算器界面。

|                                                             |           |          | Calcula   | ıtor                  | ×          |  |  |  |  |  |
|-------------------------------------------------------------|-----------|----------|-----------|-----------------------|------------|--|--|--|--|--|
| Window Tools Memories Const Options Help                    |           |          |           |                       |            |  |  |  |  |  |
| /home/hcd/lujun/tsmc100/simulation/rc/spectre/schematic/psf |           |          |           |                       |            |  |  |  |  |  |
| Selection choices                                           |           |          |           |                       |            |  |  |  |  |  |
|                                                             |           |          |           |                       |            |  |  |  |  |  |
| Clip graph selection tran at dc swept_dc info noise rf      |           |          |           |                       |            |  |  |  |  |  |
| off 🔿 fam                                                   | ily 🔿 🕠   | wave 🔾 👘 | vt 🖲 it 🔾 |                       |            |  |  |  |  |  |
|                                                             |           |          |           |                       |            |  |  |  |  |  |
| frequency (VT(                                              | / net5')) |          |           |                       | <b>~</b>   |  |  |  |  |  |
|                                                             |           |          |           |                       |            |  |  |  |  |  |
| Append                                                      | - 22      | 111      | dBm       | frequency             | gpc_freq   |  |  |  |  |  |
|                                                             |           |          | delay     | ga                    | gpc_gain   |  |  |  |  |  |
| Clear U                                                     | ndo       | Eval     | deriv     | gac_treq              | groupDelay |  |  |  |  |  |
|                                                             |           |          | dit       | gac_gain              | gt         |  |  |  |  |  |
| <b>1</b> /X eex                                             | Clst      | Enter    | ααττρ     | dttbb gainBwProd gum: |            |  |  |  |  |  |
| + 7                                                         | 8         | 9        | evmQpsk   | gainMargin            | narmonic   |  |  |  |  |  |
|                                                             |           |          | exp       | getAschwave           | iintog     |  |  |  |  |  |
| - 4                                                         | 5         | 6        | flip      | gillax                | imag       |  |  |  |  |  |
| x 1                                                         | 2         | 3        | fourEval  | amsa                  | int        |  |  |  |  |  |
|                                                             |           |          | freq      | qp                    | integ      |  |  |  |  |  |
|                                                             | •         | +/-      |           |                       |            |  |  |  |  |  |
|                                                             |           |          |           |                       | •          |  |  |  |  |  |
| Filter 🙀 All 👻                                              |           |          |           |                       |            |  |  |  |  |  |
| > Cădence                                                   |           |          |           |                       |            |  |  |  |  |  |

选择 tran 下的 vt。因为我们是在 tran 下仿真的。Vt 表示选取电压, it 表示选择电流。 选择 vt 后,选择原理图中的信号,这里选择的是输入信号,这时候就会在下面的空白 框中显示 VT("/net5")。表示选择 net5 的电压,也就是我们的输入信号。选择下面函数中的

frequency,频率函数。就会看到在 VT("/net5")前多了一个 frequency。点击下面的 Eval 按钮。 就计算出来查看信号的频率。

| 1  |                     |   |
|----|---------------------|---|
|    | a4.99999999999534E8 |   |
|    |                     | C |
|    | Append 🔻 📶 🏭        |   |
| q  | Clear Undo Eval     |   |
| Na |                     |   |

得到计算出来的是 499.9M。和 500M 有点误差,不过这误差可以忽略。

### 二、 查看 3db 带宽

放大器中需要查看 3db 带宽,这也可以用计算器计算出来。

还是以上面的 rc 电路为例

|        |            |                                         |           |         |          |          |        |         |      | -        |          | 5 5     |         |         |                |     | 5 | - |          |       |
|--------|------------|-----------------------------------------|-----------|---------|----------|----------|--------|---------|------|----------|----------|---------|---------|---------|----------------|-----|---|---|----------|-------|
| ок     | Cancel App | oly D                                   | efaults F | reviou  | s Next   |          |        |         | Help | Ready    | <i>(</i> |         |         |         |                |     |   |   |          | T=a   |
|        | J          |                                         |           |         |          |          |        |         |      | She      | et       | Options | Migrate | e Calib | ore            |     |   |   |          |       |
| Apply  | To on      | ly cun                                  | rent 🗆    | instanc | e        |          |        |         |      |          |          |         |         |         |                |     |   |   |          |       |
| Show   |            | syste                                   | em 🔳 us   | er 🔳 C  | DE       |          |        |         |      |          |          |         |         |         |                |     |   |   |          |       |
|        |            | , , , , , , , , , , , , , , , , , , , , |           |         |          |          |        |         |      | •        |          |         |         |         |                |     |   |   |          |       |
|        | Brow       | /se                                     | Reset     | Instanc | e Labels | ; Displa | ay     |         |      |          |          |         |         |         |                |     |   |   |          |       |
|        | Property   |                                         |           |         | Value    |          |        | Display |      |          |          |         |         |         |                |     |   |   |          |       |
|        | Library Na | ne                                      | analogI   | ,ibj    |          |          |        | off 😑   |      |          |          |         |         |         | $\dot{\times}$ |     |   |   |          |       |
|        | Cell Name  |                                         | vsirį     |         |          |          |        | off =   |      |          |          |         |         |         |                |     |   |   |          |       |
|        | Mana Mana  |                                         | symbol    |         |          |          |        | off -   |      |          | _        |         |         |         | A.A            | A.  |   |   |          |       |
|        | view name  |                                         |           |         |          |          |        |         |      |          |          |         |         |         |                | V V |   |   |          |       |
|        | Instance N | ame                                     | Añ        |         |          |          |        | 011 -   |      |          |          |         |         |         |                |     |   |   |          |       |
|        |            |                                         | Add       | [       | Delete   | [        | Modify | 1       |      |          |          |         |         |         |                |     |   |   |          |       |
|        | User Prope | rty                                     | Mast      | er Valu | 9        | Local    | Value  | Display |      |          | -        |         |         |         |                |     |   |   |          |       |
|        | lvsignore  |                                         | TRUE      |         | ľ        |          |        | off 🖃   |      |          | T        |         |         |         |                |     |   |   |          |       |
| Ļ      |            |                                         |           |         |          |          |        |         |      | $\sim 1$ | (+)      |         |         |         |                |     |   |   | - 👎      |       |
|        | CDF Param  | eter                                    |           |         | Value    |          |        | Display |      |          | Ţ        |         |         |         |                |     |   |   |          | - c:1 |
| AC ma  | gnitude    |                                         | 1 V       |         |          |          |        | off =   |      |          |          |         |         |         |                |     |   |   | $\frown$ |       |
| AC pha | ase        |                                         | Ĭ.        |         |          |          |        | off 😑   |      |          | Т        |         |         |         |                |     |   |   |          |       |
| DC vo  | Itage      |                                         | 0a[       |         |          |          |        | off =   |      |          |          |         |         |         |                |     |   |   |          |       |
| Offset | t voltage  |                                         | Ĩ         |         |          |          |        | off 💷   |      |          | $\bot$   |         |         |         |                |     |   |   |          |       |
| Amplit | udo        |                                         | ľ.        |         |          |          | _      | off     |      |          | φ        |         |         |         |                |     |   |   |          |       |
|        | uuc        |                                         | ра.<br> Х |         |          |          | _      |         |      |          |          |         |         |         |                |     |   |   |          |       |
| Freque | ency       |                                         | <u>L</u>  |         |          |          | _      |         |      | •        |          |         |         |         |                |     |   |   |          |       |
| Delay  | time       |                                         | 0 aj      |         |          |          |        | off 🔤   |      |          |          |         |         |         |                |     |   |   |          |       |
| Dampi  | ng factor  |                                         | ļ.        |         |          |          |        | off 🖃   |      |          |          |         |         |         |                |     |   |   |          |       |
|        |            |                                         | *         |         |          |          |        |         |      |          |          |         |         |         |                |     |   |   |          |       |

输入信号源为正弦信号源,设置 AC 幅度为 1, DC 电压为 0. 在 ADE 环境下 AC 仿真,得到输出波形图。

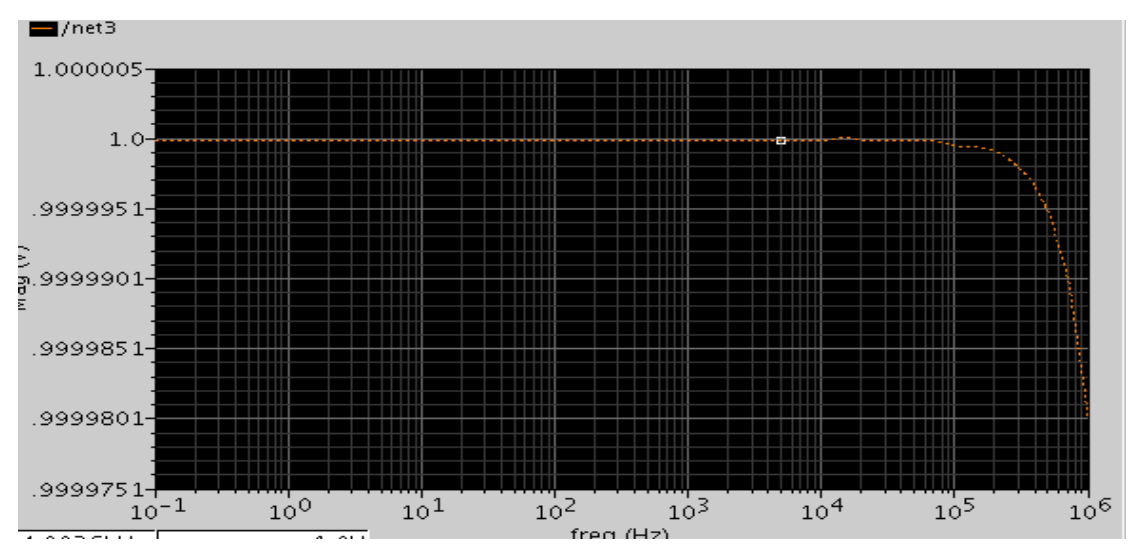

当输出降到输入的 0.69 时的频率就是 3db 带宽。当然也可以从图中得到。 还是使用计算器。

打开计算器。

|            |         |          |          |          | Calculator                        | /// = • × |
|------------|---------|----------|----------|----------|-----------------------------------|-----------|
| Wi         | ndow    | Tools    | Memo     | ories Co | onst Options Help                 |           |
| 1 /he      | ome/l   | hcd/luji | un/tsmo  | :100/sin | nulation/rc/spectre/schematic/psf |           |
| <u>S</u> i | electio | n choice |          |          |                                   |           |
|            | 🗹 clij  | p graph  | selectio | on       | tran at dt swept_dt info noise rf |           |
| * (        | off ()  | fami     | ly O i y | wave 🔿   | vf⊛ if⊖                           |           |
| VF         | ("/ net | 3')      |          |          |                                   | •         |
|            | ppen    | d 🔻      | · 🖄      | 111      | bandwidth                         |           |
|            | Clear   | Ur       | Ido      | Eval     | Signal VF("/net3")                |           |
| 1          | 1/x     | eex      | Clst     | Enter    | Db 3                              |           |
|            | +       | 7        | 8        | 9        | Type low                          | -         |
|            | -       | 4        | 5        | 6        |                                   |           |
|            | x       | 1        | 2        | 3        |                                   |           |
|            | 1       | 0        |          | +/-      |                                   |           |
|            |         |          |          |          | < Ok Cancel Apply Defaults        | >>>       |
| >          |         |          |          |          | [                                 | adence    |

选择 ac->vf,因为是 ac 仿真。选择电路图的输出。得到 VT("/net5")。选择函数中的 bandwidth。这里是看 3db,所以不用更改数据,如果要看其他 db 的,改 db 的值即可。电 路图是低通滤波器,这里选择 type 为 low。

点击 ok。在点 Eval。得到

|                                                             |                         |        |          | Calculator         | ////////////////////////////////////// |  |  |  |  |
|-------------------------------------------------------------|-------------------------|--------|----------|--------------------|----------------------------------------|--|--|--|--|
| Window                                                      | Tools                   | Memo   | ories Co | nst Options Help   |                                        |  |  |  |  |
| /home/hcd/lujun/tsmc100/simulation/rc/spectre/schematic/psf |                         |        |          |                    |                                        |  |  |  |  |
| Selection                                                   | n choice                | s      |          |                    |                                        |  |  |  |  |
| ✓ clip graph selection tran ac dc swept_dc info noise rf    |                         |        |          |                    |                                        |  |  |  |  |
| off ()                                                      | off Gamily wave vf if G |        |          |                    |                                        |  |  |  |  |
| 1.58798                                                     | 852609                  | 4267E8 |          |                    | •                                      |  |  |  |  |
| Append                                                      | d 🔻                     |        | 111      | bandwidth          |                                        |  |  |  |  |
| Clear                                                       | Un                      | do     | Eval     | Signal VF("/net3") |                                        |  |  |  |  |
| 1/x                                                         | eex                     | Clst   | Enter    | Db 3               |                                        |  |  |  |  |
| +                                                           | 7                       | 8      | 9        | Type low           | •                                      |  |  |  |  |
| -                                                           | 4                       | 5      | 6        |                    |                                        |  |  |  |  |
| x                                                           | 1                       | 2      | 3        |                    |                                        |  |  |  |  |
| 1                                                           | 0                       | •      | +/-      |                    |                                        |  |  |  |  |
|                                                             |                         |        |          | < Ok Cancel Apply  | Defaults >>>                           |  |  |  |  |
|                                                             |                         |        |          |                    |                                        |  |  |  |  |

这样就得到了 3db 带宽。

# 三、 得到一些计算表达式的值

通过 dc 扫描, 会得到一组数据。但是要对这组数据处理, 比如对于这组数据 a 要进行 (a-3) /5 操作。

以上图为例:

通过计算器,将 ac 扫描得到的值为数据读入计算器,即 ac->vf,然后选择电路图中的输出。

- I X V) Calculator Window Tools Memories Const Options Help /home/hcd/lujun/tsmc100/simulation/rc/spectre/schematic/psf Selection choices ✓ clip graph selection tran ac dc swept\_dc info noise rf off  $\bigcirc$  family  $\bigcirc$ wave 🔿 vf 🔍 if 🔾 (VF('/net3')-3)/5 • 1/x b1f dBm Append • ₩≬.... 10\*\*x bandwidth delav Clear Up ... Eval Rn clip deriv compression dft labs eex compressionVRI 1/x Clst Enter acos dftbb evmQpsk acosh convolve 7 8 9 + asin COS exp lasinh cosh eveDiagram 4 5 6 \_ atan cross flip

写入表达式。图中红色箭头左边的是显示结果的波形,右边是显示结果的表格。

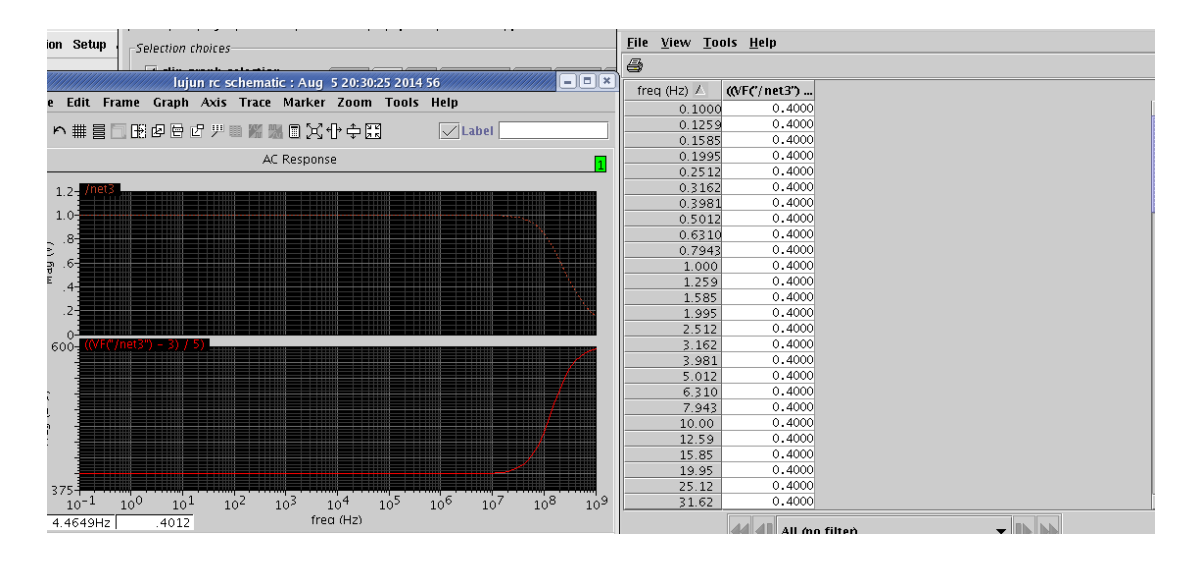

从中,可以得到,计算器的使用步骤。先仿真,得到数据。然后将数据读入到计算器中, 使用函数,或者自己构造表达式,得到结果。将结果用波形显示,或者表格显示。

总的来说,计算器是很好用的,可以用来计算很多东西。特别是自带的函数,加以运用 会很容易得到结果。

表格也是很好用的,表格会列出电路扫描得到的各个值。有了这些值,就可以得知电路 在每个扫描点的状态。